## 查詢(下載) 歷史繳費資料 步驟:

1. 至臺灣銀行學雜費入口網點選學生登入。

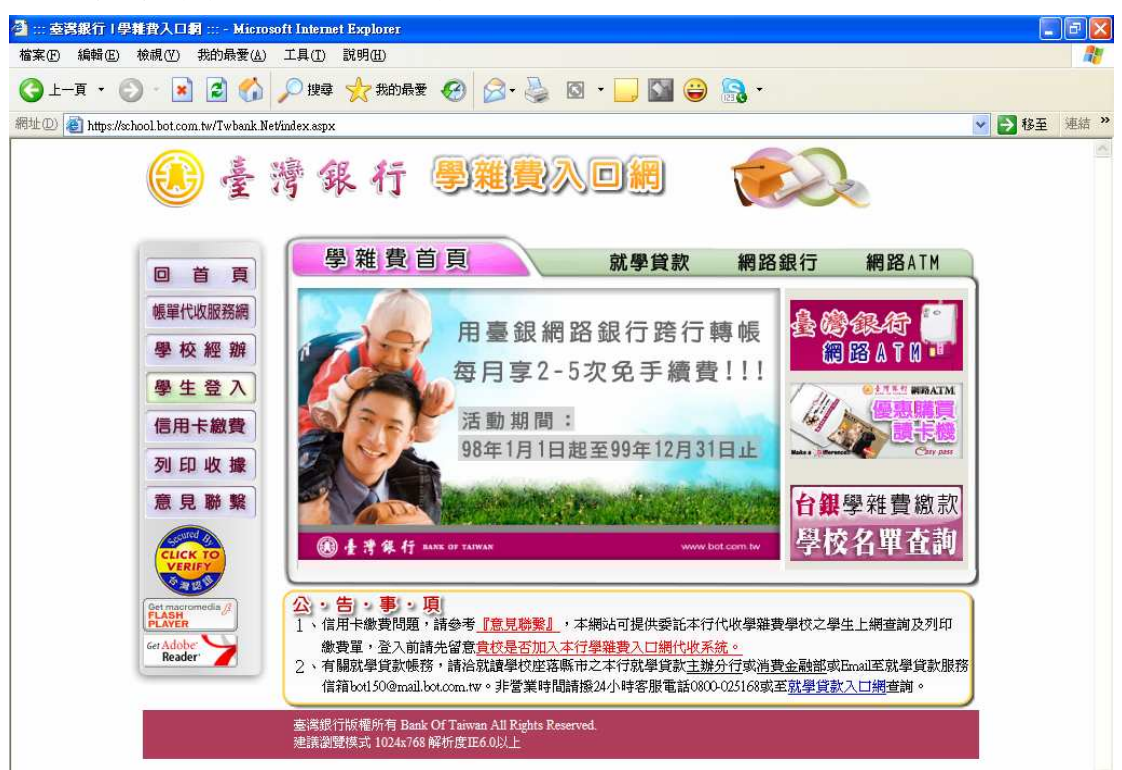

 輸入<u>身分證字號、學號、出身年月日</u>(生日請填7位數字,例如民國60年8月10日 請填0600810)後,按確認輸入。

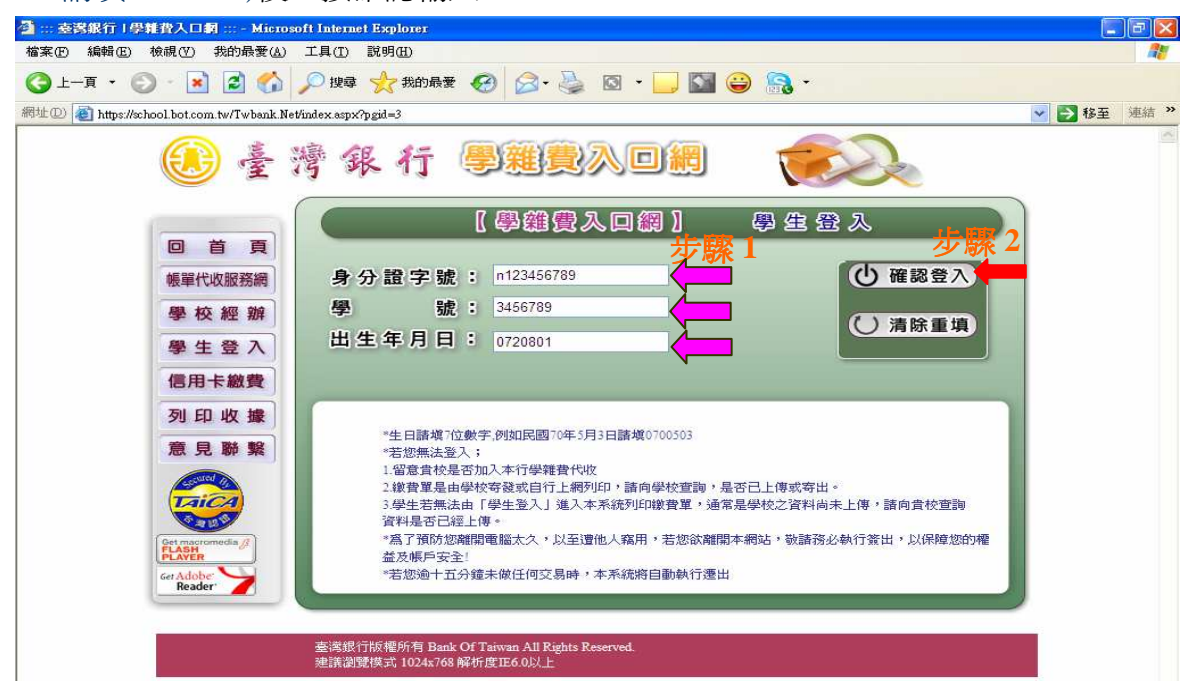

3. 然後在左邊視窗點選學生作業的學生資料查詢。

| 四十二古法和行(日秋本)                                                                                                    | 1 2 Microsoft Internet Fundare                                                                                                    |   |  |  |  |  |  |
|----------------------------------------------------------------------------------------------------|----------------------------------------------------------------------------------------------------|---|--|--|--|--|--|
|                                                                                                    |                                                                                                    |   |  |  |  |  |  |
| 備菜(上) 漏暫(上) 仮視(                                                                                                    | ) 我的就要低) 工具(1) 就明(11)                                                                                                    |   |  |  |  |  |  |
| 3上一頁 • 🕥 ·                                                                                                    | 🛓 🛃 🏠 🔎 搜尋 📌 我的最爱 🧐 🍃 🌺 🔯 🛛 🕞 🔛 😂 🗟 🔹                                                                                                    |   |  |  |  |  |  |
| 網址 D 🕘 https://school.bo                                                                                                    | com.tw/Twbank.Net/index1.aspx?key=                                                                                                    |   |  |  |  |  |  |
| 🕖 叠 鸦                                                                                                    | 銀行 PHILAN CF TAIWAN                                                                                                    | 2 |  |  |  |  |  |
| 學生作業                                                                                                    | <ul> <li>▶更改代辦費</li> <li>資料異動申請</li> <li>受生資料症詞</li> <li>● 資料</li> <li>● 資料異動申請</li> <li>● 資料</li> <li>● 資料&lt;</li></ul> | 2 |  |  |  |  |  |
| 3 8                                                                                                    | ・ 登記總費<br>11息時,解決方法如下: 方法1 方法2                                                                                                    |   |  |  |  |  |  |
| 2                                                                                                    | 學生基本資料                                                                                                    |   |  |  |  |  |  |
| Part and a state of the state of the state o | 學號: ••••••202••2 姓名: ••••                                                                                                    |   |  |  |  |  |  |
| and the second second                                                                                                    | 身分證字號:                                                                                                    |   |  |  |  |  |  |
| G                                                                                                    | 生日: ●●●●●●●●●●●●●●●●●●●●●●●●●●●●●●●●●●●●                                                                                                    |   |  |  |  |  |  |
|                                                                                                    | 電子郵件:                                                                                                    |   |  |  |  |  |  |
|                                                                                                    | 住地: 10                                                                                                    |   |  |  |  |  |  |
|                                                                                                    | <u>降生</u> 總書資料咨詢                                                                                                    |   |  |  |  |  |  |
| ATA A                                                                                                    | 代收費用別 學在 學期 部別 代收費用別 冷調資料                                                                                                    |   |  |  |  |  |  |
| Siller 1                                                                                                    | 1175 九千七 筆 <sup>一</sup> 舉期 网技 舉維费 檢視                                                                                                    |   |  |  |  |  |  |
| Colorado Colorado                                                                                                    |                                                                                                    |   |  |  |  |  |  |

4. 之後在點選學生繳費資料查詢。

| 🚰 ::: 臺灣銀行   學難費入口           | 1#] ::: - Microsoft Internet Explorer   |
|------------------------------|-----------------------------------------|
| 檔案 E 編輯 E) 檢視 (V)            | 我的最愛(A) 工具(I) 說明(II)                    |
| ③ 上─頁 • ② · Ⅰ                | 👔 👔 🌈 搜尋 👷 我的最爱 🧭 🔗 - 🌺 🔯 - 🛄 🖼 😂 🧟 -   |
| 網址D) 🕘 https://school.bot.co | om.tw/Twbank.Net/index1.aspx?key=       |
| 🛞 臺 灣                        |                                         |
| 學生作業                         | >學生資料查詢 BANK OF TAIWAN 意 登入帳號: 49423242 |
| 1 9                          | 點選                                      |
| 2 - S                        | → 個人基本資料查詢                              |
|                              |                                         |
|                              |                                         |

5. 出現察看學生繳費資料後,點選你要查詢的學年度。

| 🚰 ::: 臺灣銀行   學輔費入口網 :                                                                                                    | Microsoft        | Internet Explorer |        |          |              |                    |        |       |
|----------------------------------------------------------------------------------------------------|------------------|-------------------|--------|----------|--------------|--------------------|--------|-------|
| 檔案 (巴) 編輯 (E) 檢視 (V) 我                                                                                                    | 的最愛(A) 工         | 具① 説明(出)          |        |          |              |                    |        | 1     |
| 🔇 1-A • 🔘 • 💌                                                                                                    | 2 🏠 🔎            | )搜尋 🥎 我的          | 最爱 🕢 🔗 | • 🗟 💿 •  | ] 🕥 😜 🤮      | 3 -                |        |       |
| 網址② 🕘 https://school.bot.com.tv                                                                                                    | //Twbank.Net/ind | ex1.aspx?key=     |        |          |              |                    | 💌 🋃 移至 | 連結 >> |
| 🕕 量 滑 奪                                                                                                    | 飞行               | B A               | 離費入    |          |              |                    |        |       |
| 學生作業                                                                                                    |                  |                   |        |          |              | Ja S               |        | ^     |
|                                                                                                    | > 察看學            | 生繳費資料             |        | F TAIWAN | <b>1 8 7</b> | AF 28 1 40 4000 40 |        |       |
| 登出作業                                                                                                    | 6                |                   |        |          |              | (WR.36) · 49423242 |        |       |
| STREET, STREET, STREET | 代收類別             | 學年 學!             | 胡 部別   | 代收費用別    | 查詢資料         | 撤費軍/銷帳結果           |        |       |
| 3 8                                                                                                    | 1175             | 九十七 第二            | 二學期 四技 | 學雜費      | 確定           | 大人未銷帳              |        |       |
| 2 P                                                                                                    | 1175             | 九十七 第-            | 一學期 四技 | 學雜費      | 確定           | 有/已銷帳              |        |       |
| A Price State                                                                                                    | 1175             | 九十六第二             | 二學期 四技 | 學雜費      | 確定           | 有/已銷帳              |        |       |
|                                                                                                    | 1175             | 九十六 第-            | 一學期 四技 | 學雜費      | 確定           | 有/已銷帳              |        |       |
|                                                                                                    | 1175             | 九十五 第二            | 二學期 四技 | 學雜費      | 確定           | 有/已銷帳              |        |       |
|                                                                                                    | 1175             | 九十五 第-            | 一學期 四技 | 學雜費      | 確定           | 有/已銷帳              |        |       |
| San and State of State of State                                                                                                    | 1175             | 九十四第二             | 二學期 四技 | 學雜費      | 確定           | 有/已銷帳              |        |       |
| 1000                                                                                                    | 1175             | 九十四 第-            | 一學期 四技 | 學雜費〈新生〉  | 確定           | 有/已銷帳              |        |       |
| Maria I                                                                                                    |                  |                   |        |          |              | -                  |        |       |
|                                                                                                    |                  |                   |        | 國上一層     |              |                    |        |       |

6. 點選產生 PDF 繳費收據。

| 🚰 ::: 臺灣銀行   學雜費入          | 🗆 🛐 ::: - Microsoft Internet Explorer          |                      |                |
|----------------------------|------------------------------------------------|----------------------|----------------|
| 檔案(E) 編輯(E) 檢視(Y           | ) 我的最爱(A) 工具(I) 説明(H)                          |                      |                |
| ③ 上一頁 • ◎ • □              | \star 😰 🚮 🔎 搜尋 🥎 我的最爱 🤗 🖉                      | 3• 🌺 🛛 • 🔜 🔛 😂 🔒 •   |                |
| 網址(D) 🙋 https://school.bot | .com.tw/Twbank.Net/index1.aspx?key=            |                      | 💌 🎦 移至 連結      |
| 🕕 를 狩                      | 銀行 學雜費為<br>BANK OF                             |                      |                |
| STATISTICS OF              | 学育                                             | 15500 雜賓             | 9900           |
| Service I.                 | 電腦網路使用費                                        | 200 平安保險費            | 316            |
| BANK OF TARWAN             |                                                | 繳費/銷帳記錄              |                |
| BANK OF TAW                | 繳費金額合計: 25916                                  | 銷帳編號: 11759674110032 | 57             |
| NAME OF TANKING STA        | ATM 繳費 金額: 0                                   | ATM銷帳編號: 11757174110 | 03267          |
| Part Note                  | EBank1繳費金額: 0                                  | EBank1銷帳編號: 11757174 | 11003267       |
|                            | EBank2繳費金額: 0                                  | EBank2銷帳編號:          |                |
|                            | 郵局繳費金額: 25931                                  | 郵局銷帳編號: 11750874110  | 03267          |
|                            | 超商職費金額: 25916                                  | 超商銷帳漏號 117596741100: | 3267           |
|                            | 硝酸註記:人上銷帳                                      | 代収方式: 郵局             |                |
|                            | 154以動化1丁/ 251丁 ・ 無機至7.5521丁155元<br>24216日本月月 ・ | 154X H · 097/08/01   |                |
|                            |                                                | 70歳日 - 097/08/00     |                |
|                            |                                                | 網路信用卡繳費              |                |
|                            |                                                | 網路銀行繳費               |                |
|                            | 產生PDF繳費收據                                      | 網路ATM繳費 學雜費線上約       | <u>教費說明</u> 離開 |

7. 出現檔案下載的視窗後,請點選開啓。

| 描葉で 編輯で 検視で 我的最爱(A) 工具(D) 説明(E)                             |               |
|-------------------------------------------------------------|---------------|
| 🕒 L-A · 💿 · 💌 🖻 🏠 🔎 1949 🔆 560 A 🛠 🤣 🍙 · 🧫 🔯 · 🔤 🔛 🖓 ·      |               |
| 網址 (1) (書) https://school bot.com.tw/Twbank Net/index1 aspx | 🔛 💽 移至 (連結) 🎽 |
|                                                             |               |
|                                                             |               |
| 產生PDF繳要聚 產生PDF繳要聚 產生PDF繳要收線 <b>展開</b><br>建塑軟態:已完成           | (5任約網站)       |

## 8.出現繳費單的視窗後,點選列印即可。

| 147 11   | 11. odf - Ado | be Reader                                                                                                    | 20 <b>9</b> an |      |          |                                                |                                                   |
|----------|---------------|----------------------------------------------------------------------------------------------------|----------------|------|----------|------------------------------------------------|---------------------------------------------------|
|          |               | 1/1 😑 💿                                                                                                    | 97.7% -        |      | <u>ئ</u> | -                                              | ^                                                 |
|          | 國立虎尾科技大學      | ۴. h.                                                                                                    | +七學年度          | 第二學與 | 。  繳費    | 中<br>收<br>據<br>前<br>報<br>編<br>號<br>虎<br>科<br>· | : 1175357421002293<br>学行 202293<br>第一版: 約款人 47 執版 |
|          | 繳款人           | 學號                                                                                                    | 部別             | 系所/  | 科別       | 减免類別                                           | 住宿類別                                              |
|          | -             | 在 約                                                                                                    | 四技             | 車輛   | 【程系      | - A 26-27                                      | the car all the transformer all the state         |
|          |               |                                                                                                    | 工業額            | 7    |          | 身分註記                                           | 就学貢款可貸金額<br>20716                                 |
|          | 收入科目          | 金額                                                                                                    | 收入科目           |      | 金額       | 价值                                             | 註                                                 |
|          | 學費            | 1550                                                                                                    | 00 雜費          |      | 9900     | 本單據已完成繳費及銷帳                                    |                                                   |
|          | 合計新台幣         | <b>武萬</b> 伍(                                                                                                    | f 政信 :         | 書拾   | 藤元 整     |                                                | 度潜艇行<br>股份有限公司<br>98.05.20<br>收訖                  |
| <b>F</b> | 收款銀行及經辦       | ада — таката — таката — таката — таката — таката — таката — таката — таката — таката — таката — таката — такат<br>На страната — таката — таката — таката — таката — таката — таката — таката — таката — таката — таката — таката — | =辦出納:楊天下       |      | 主辦會計     | : 謝勝文 機關                                       | 長官:林振徳                                            |